## Підтвердження профіля пацієнта у системі Health24

Якщо пацієнт створив собі електронну медичну картку та бажає відслідковувати свої медичні дані в електронному вигляді, лікар має можливість надати пацієнту доступ до перегляду таких даних.

Для цього знаходимо пацієнта та переходимо в його медичну карту

| င်္သာ Health <sup>24</sup>                                                                                                    | © 800 756 856     Інструкції для лікарів та медзакладів > Укр ▼ Е                                                                                                    | Зийти 🕞 |
|----------------------------------------------------------------------------------------------------|----------------------------------------------------------------------------------------------------|---------|
|                                                                                                    | Пацієнти                                                                                                    |         |
| Богдан Анастасія<br>профіль лікаря<br>С Вийли зан<br>КОМУНАЛЬНЕ НЕКОМЕРЦІЙНЕ П.<br>Ендокринолог                                                                                 | Q Знайти пацієнта № Параметри пошуку Об'єднати пацієнтів Прізвище: Цукерка ×                                                                                                    | Друк 📑  |
| <ul> <li>Організація</li> <li>Календар</li> <li>Журнали</li> <li>Журнали</li> <li>Пацієнти</li> <li>Плани лікування</li> <li>Даб. замовлення</li> <li>Мед. документи</li> </ul> | Кількість пацієнтів у Вашій базі організації: 1<br>Показати деталі всіх пацієнтів<br>У Организаций Сазар.). Ідентифікований, Health24 ID: 11116606<br>Стан в є2dorovya: Відправлено<br>Перейти в мед. карту Створити подію. Створити направлення. Створити рецепт |         |

## Переходите до розділу «Дані профілю»

|     |                                                      | Пацієнти / Цукерка Мальвіна Олегівна                                                                                           |                                            |
|-----|------------------------------------------------------|----------------------------------------------------------------------------------------------------|--------------------------------------------|
|     | Богдан Анастасія<br>профіль лікаря                   | Цукерка Мальвіна Олегівна<br>Ж.,06 січня 1998 (23 р.), Ідентифікований, Health24 ID: 11116606<br>Стан в eZdorovya: Відправлено | Дані, які надсилаються до eZdorovya (Ужик) |
| ком | ВИЙТИ З ОН<br>УНАЛЬНЕ НЕКОМЕРЦІЙНЕ П<br>Ендокринолог | Дані пацієнта Зведена інформація Епізоди Стани Діагнози                                                                        | Рецепти                                    |
| ଜ   | Організація                                          | Дані профілю Паспортні дані Місце роботи Історія життя Медичні дані Страхові дані                                              | ā                                          |
|     | Календар                                             |                                                                                                    |                                            |
| Ð   | Журнали                                              | Тип пацієнта*                                                                                                    | - O                                        |
| හී  | Пацієнти                                             |                                                                                                    |                                            |
| Ŗ   | Плани лікування                                      |                                                                                                    |                                            |
| A   | Лаб. замовлення                                      |                                                                                                    |                                            |
| :=  | Мед. документи                                       | <ul> <li>Дані пацієнта</li> </ul>                                                                                              |                                            |
| ហ   | Направлення                                          | Залишилося си                                                                                                    | мволів: 43                                 |
| -   | Рецепти                                              | Прізвище* Цукерка                                                                                                    | • +                                        |

Якщо пацієнт вже зареєстрований на порталі Health 24 то обираєте «Існуючий пацієнт»

|                              |                                  | місце роботи    | Історія життя     | Медичні дані    | Страхові дані      |  |  |
|------------------------------|----------------------------------|-----------------|-------------------|-----------------|--------------------|--|--|
|                              |                                  |                 | Дан               | і профілю г     | ацієнта            |  |  |
|                              |                                  |                 |                   |                 |                    |  |  |
| Підтвердж                    | ення даних                       | профілю пац     | ієнта             |                 |                    |  |  |
|                              |                                  |                 | нізації даних еле | ектронної медич | ної карти пацієнта |  |  |
| Підтвердженн                 | ня профілю па                    | цента та синхро |                   |                 |                    |  |  |
| Підтвердженн                 | ня профілю па                    |                 | О Існуючий ко     | ристувач        | ювий користувач    |  |  |
| Підтвердженн<br>Користувач д | ня профілю пан<br>ля синхронізан |                 | • Існуючий ко     | ристувач 🔿 Н    | ювий користувач    |  |  |

Якщо це новий пацієнт, то обираєте «Новий користувач»

| цані пацієнта Зведена інфо                                                                                                    | ормація Епізоди                                                                          | Стани                                      | Діагнози                            | Рецепти | ••• |  |
|----------------------------------------------------------------------------------------------------|------------------------------------------------------------------------------------------|--------------------------------------------|-------------------------------------|---------|-----|--|
| ні профілю Паспортні дані Місц                                                                                                    | е роботи Історія життя                                                                   | Медичні дані                               | Страхові дані                       |         |     |  |
|                                                                                                    | Пон                                                                                      |                                            | uiou <del>z</del> o                 |         |     |  |
|                                                                                                    | дан                                                                                      | ппрофилю па                                | цієнта                              |         |     |  |
|                                                                                                    |                                                                                          |                                            |                                     |         |     |  |
| Пілтверлження паних проф                                                                                                    | ілю пацієнта                                                                             |                                            |                                     |         |     |  |
| Підтвердження даних проф                                                                                                    | ылю пацієнта                                                                             |                                            |                                     |         |     |  |
| Підтвердження даних проф<br>Підтвердження профілю пацієнта                                                                                                    | <b>рілю пацієнта</b><br>та синхронізації даних ел                                        | ектронної медично                          | ї карти пацієнта                    |         |     |  |
| Підтвердження даних проф<br>Підтвердження профілю пацієнта<br>Користувач для синхронізації *                                                                            | рілю пацієнта<br>та синхронізації даних ел<br>О Існуючий ко                              | ектронної медично                          | ї карти пацієнта<br>зий користувач  |         |     |  |
| Підтвердження даних проф<br>Підтвердження профілю пацієнта<br>Користувач для синхронізації *<br>Спосіб синхронізації *                                                  | рілю пацієнта<br>та синхронізації даних ел<br>О Існуючий ко<br>О По СМС                  | ектронної медично<br>ристувач О Ног        | ї карти пацієнта<br>зий користувач  |         |     |  |
| Підтвердження даних проф<br>Підтвердження профілю пацієнта<br>Користувач для синхронізації *<br>Спосіб синхронізації *<br>Номер телефону для створення                  | рілю пацієнта<br>та синхронізації даних ел<br>Існуючий ко<br>По СМС<br>+38(093)14554     | ектронної медично<br>ористувач О Ног<br>41 | ії карти пацієнта<br>зий користувач |         |     |  |
| Підтвердження даних проф<br>Підтвердження профілю пацієнта<br>Користувач для синхронізації *<br>Спосіб синхронізації *<br>Номер телефону для створення<br>користувача * | рілю пацієнта<br>та синхронізації даних ел<br>○ Існуючий ко<br>● По СМС<br>+38(093)14554 | ектронної медично<br>рристувач • Ног<br>41 | ї карти пацієнта<br>зий користувач  |         |     |  |

Після чого водите його номер телефону на відправляєте СМС для підтвердження

| laні пацієнта Зведена інформ                                            | нація Епізоди Стани Діагнози Рецепти •••                |
|-------------------------------------------------------------------------|---------------------------------------------------------|
| і профілю <u>Паспортні дані</u> Місце р                                 | юботи Історія життя Медичні дані Страхові дані          |
|                                                                         | Дані профілю пацієнта                                   |
| Підтвердження даних профіл                                              | ю пацієнта                                              |
| підтвердження профілю пацієнта та о                                     | синхронізації даних електронної медичної карти пацієнта |
| Користувач для синхронізації *                                          | 🔘 Існуючий користувач 🧿 Новий користувач                |
|                                                                         |                                                         |
| Спосіб синхронізації *                                                  |                                                         |
| Спосіб синхронізації *<br>Номер телефону для створення<br>користувача * | <ul> <li>По СМС</li> <li>+38(093)1455441</li> </ul>     |

Наприклад, пацієнт вже існує, тоді водите номер телефону та натискаєте на кнопку «Пошук»

|                                     | Да                             | ні профілю паціє       | нта                            |                                                                  |
|-------------------------------------|--------------------------------|------------------------|--------------------------------|------------------------------------------------------------------|
| Підтвердження даних профілн         | о пацієнта                     |                        |                                |                                                                  |
| Підтвердження профілю пацієнта та с | синхронізації даних ел         | актронної медичної кар | ти пацієнта                    |                                                                  |
| Користувач для синхронізації *      | <ul> <li>Існуючий к</li> </ul> | ористувач 🔘 Новий к    | ористувач                      |                                                                  |
| Konueruneu *                        |                                |                        |                                |                                                                  |
| Користувач                          | Пошук корис                    | тувача                 | ▲                              |                                                                  |
|                                     | Призвище                       | Іванов                 | Телефон                        | +38(093)5866737                                                  |
|                                     | Ім'я                           | Іван                   | ID                             | 999999999                                                        |
|                                     | По-батькові                    | Іванович               | ID користувача                 | на можна знайти в налаштуваннях                                  |
|                                     |                                |                        | профілю, в ка<br>вам сказати д | бінеті пацієнта. Попросіть пацієнта його<br>иля зручності пошуку |
|                                     |                                |                        |                                | Пошук                                                            |
|                                     |                                |                        |                                |                                                                  |

Після чого натискаєте на пацієнта

| ідтвердження профілю пацієнта та си | инхронізації даних ел | ектронної медичної карти па | цієнта    |          |                                                                                                    |                               |
|-------------------------------------|-----------------------|-----------------------------|-----------|----------|----------------------------------------------------------------------------------------------------|-------------------------------|
| ористувач для синхронізації *       | О Існуючий к          | ористувач О Новий корист    | тувач     |          |                                                                                                    |                               |
| ористувач *                         | Пошук корист          | гувача                      |           |          |                                                                                                    |                               |
|                                     | Призвище              | Іванов                      | Телефо    | 4        | +38(093)                                                                                                    | 5866737                       |
|                                     | IM'R                  | Іван                        | ID        |          | 9999999                                                                                                    | 99                            |
|                                     | По-батькові           | Іванович                    | КОРИСТУ   | TVRAU    | а можна знай                                                                                                    | ти в налаштуваннях профіли    |
|                                     |                       |                             | в кабіне  | ті паціє | снта. Попрос                                                                                                    | іть пацієнта його вам сказати |
|                                     |                       |                             | 20 m op y |          | in a gray a gray a gray a gray a gray a gray a gray a gray a gray a gray a gray a gray a gray a gray a gray a g | Пошук                         |
|                                     | ПІБ                   |                             | Стать     | He       | alth24 ID                                                                                                    | Тел.                          |
|                                     |                       |                             | 0.0.0     | 110      |                                                                                                    |                               |

Натискаєте на кнопку «Надіслати код підтвердження по СМС»

| Підтвердження даних профілю па        | ацієнта                                                            |   |
|---------------------------------------|--------------------------------------------------------------------|---|
| Підтвердження профілю пацієнта та син | ихронізації даних електронної медичної карти пацієнта              |   |
| Користувач для синхронізації *        | • Існуючий користувач • Новий користувач                           |   |
| Користувач *                          | ~                                                                  | × |
|                                       | Сергієнко Олена<br>Ж.,03 серпня 1962 (58 роки), Health24 ID: 24880 |   |
| Спосіб синхронізації *                | O TO CMC                                                           |   |
|                                       | Надіслати код підтвердження по СМС                                 |   |

Після чого водите код з СМС та натискаєте на кнопку «Підтвердити»

## Підтвердження даних профілю пацієнта

| Користувач для синхронізації *     | • Існуючий користувач                                              |          |
|------------------------------------|--------------------------------------------------------------------|----------|
| Користувач *                       | ~                                                                  | $\times$ |
|                                    | Сергієнко Олена<br>Ж.,03 серпня 1962 (58 роки), Health24 ID: 24880 |          |
| Спосіб синхронізації *             |                                                                    |          |
| Код з СМС (підтвердження номеру) * | 053223 Надіслати повторно                                          |          |
|                                    | Підтердити                                                         |          |

Синхронізація х профілем пацієнта завершена.

Підтвердження профілю пацієнта та синхронізації даних електронної медичної карти пацієнта

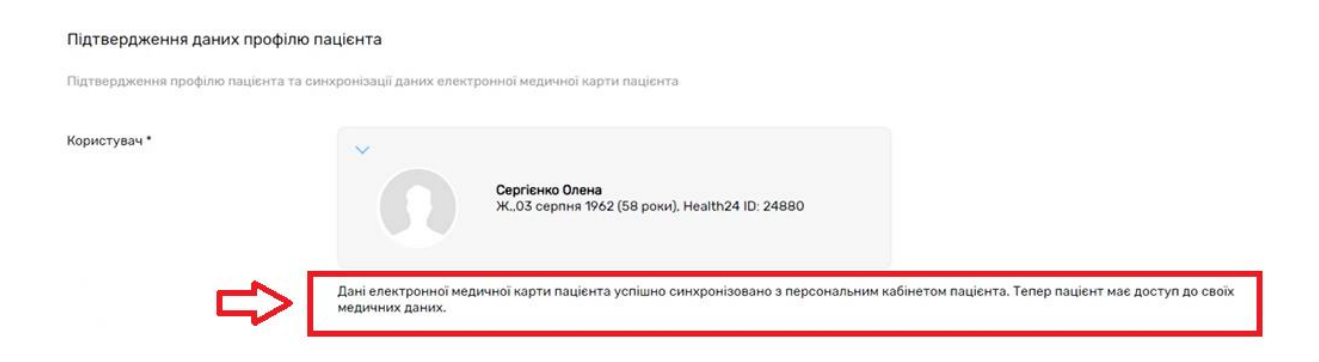

Після цих дій біля профіля пацієнта з'явиться зелена галочка, що означає, що профіль пацієнта в системі Health24 підтверджено і пацієнт зможе переглядати інформацію.

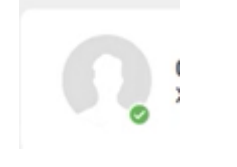